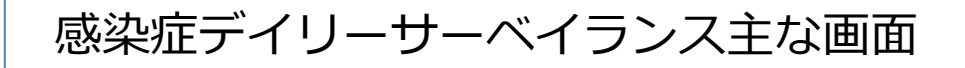

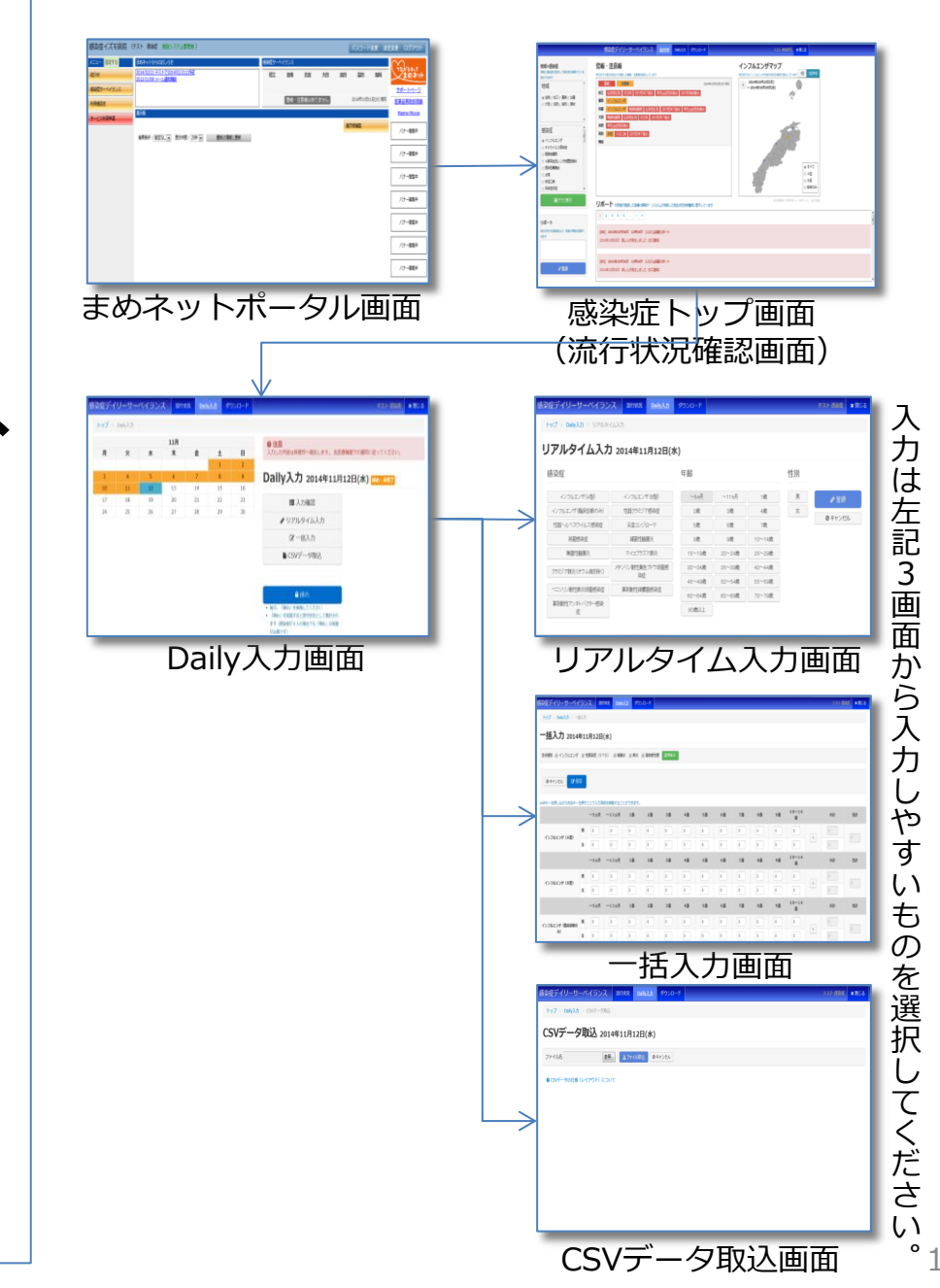

### 感染症デイリーサーベイランス

## クイックスタートガイド

#### 島根県医師会 2014年11月

- 1. 感染症流行状況を見る
- 2. 「リアルタイム入力」で入力する
- 3. 「一括入力」で入力する
- 4. 「CSVデータ取込」で入力する

## 感染症流行状況を見る

まめネットポータル画面左メニューより「感染症サーベイ ランス」をクリックします。

地域×感染症グラフ

地域、感染症を組み合わせて 選択し、 2735 クリックで 流行状況グラフを表示させま す。

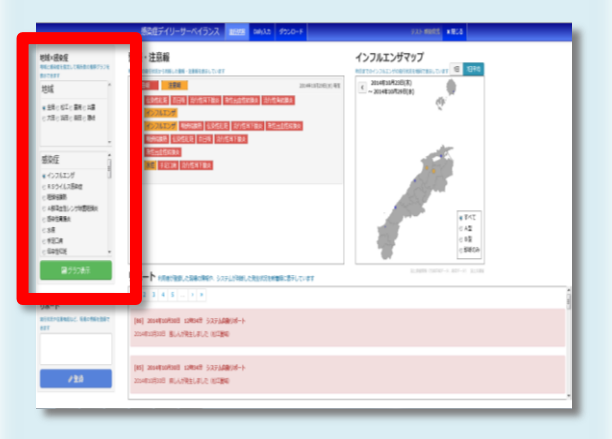

警報・注意報

昨日までの流行状況から判断 した警報・注意報を表示しま す。

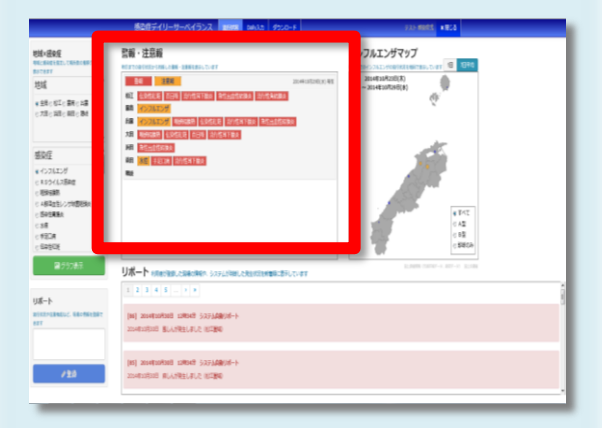

**インフルエンザマップ** インフルエンザの流行状況を 地図表示します。

|                                                                                                    | 「「「「「」」」」」」」」」」」」」」」」」」」」」」」」」」」」」」」」                                                                                                    |                      |  |
|----------------------------------------------------------------------------------------------------|----------------------------------------------------------------------------------------------------|----------------------|--|
| <ul> <li>第14-845</li> <li>RE-341(2), TRANSFERS (A)<br/>FIFTY</li> <li>第15(1)</li> <li>第15(1)</li> <li>10(1</li></ul> | 25 - 255<br>27 - 27 - 27 - 27 - 27 - 27 - 27 - 27 -                                                                                                    | CoStation (1997)     |  |
| 582558<br>                                                                                                    | U#-F-International content         Content         Cont | Lan Inter - De A Lan |  |

マウスを近づけると圏域と数値が表示されます。

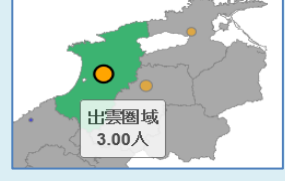

日付をさかのぼり、流行の広がりを 視覚的に確認できます。

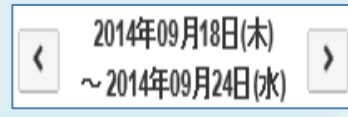

またグラフ表示後、3種類のグラフ へと切り替え可能です。また7日間単 位の推移と日々の推移への切り替え も可能です。

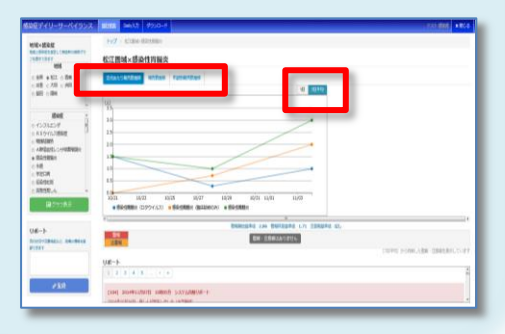

# 「リアルタイム入力」で入力する

診察机上にまめネット端末を設置し ている診療所は、感染症が発生する 度にクリックしてもらうことで簡単 に入力が可能です。

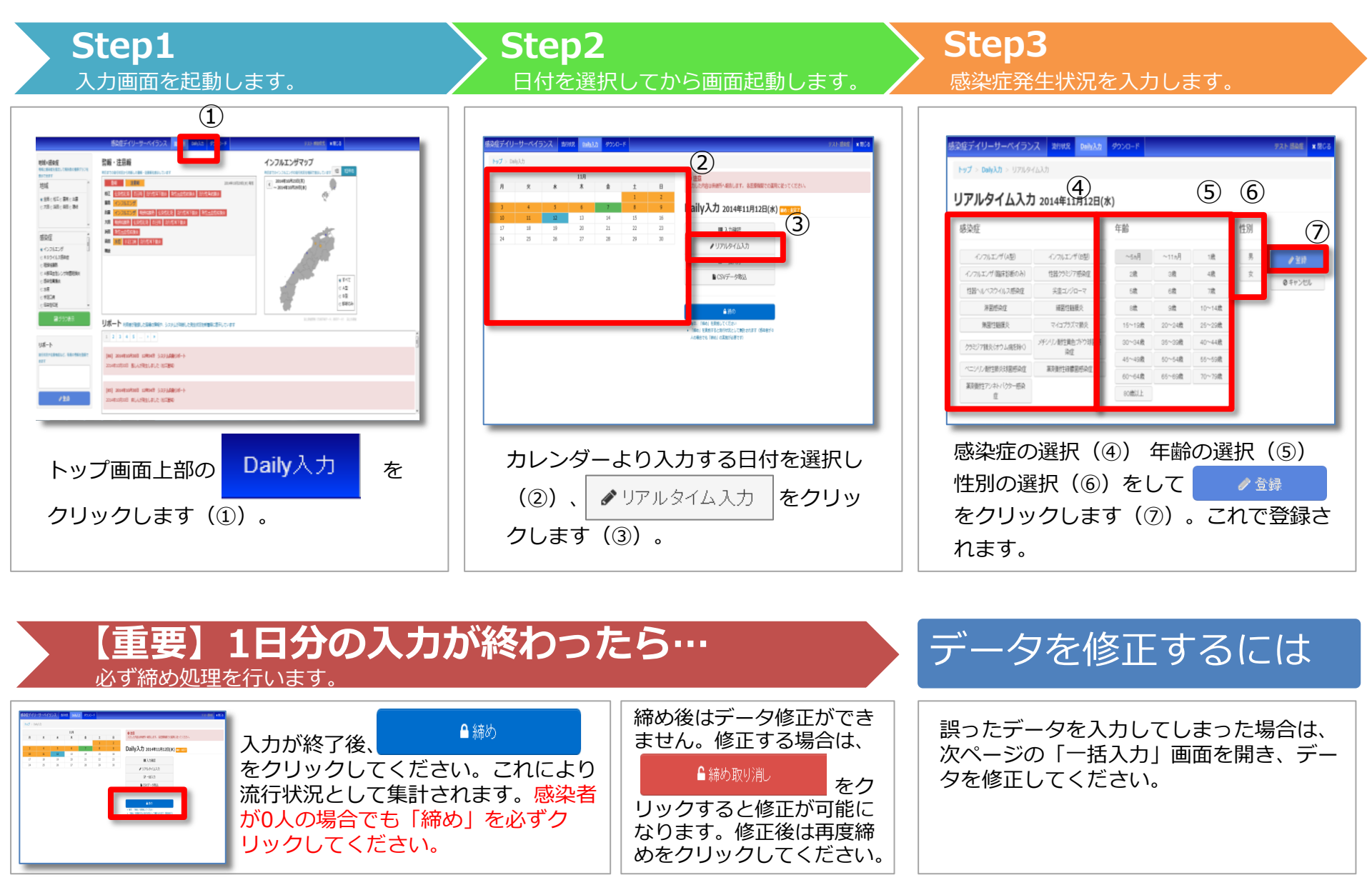

# 「一括入力」で入力する

事務員さん看護師さんでも、1日の診察終了 時まとめて簡単に入力が可能です。「リアル タイム入力」で入力した内容も反映されます。

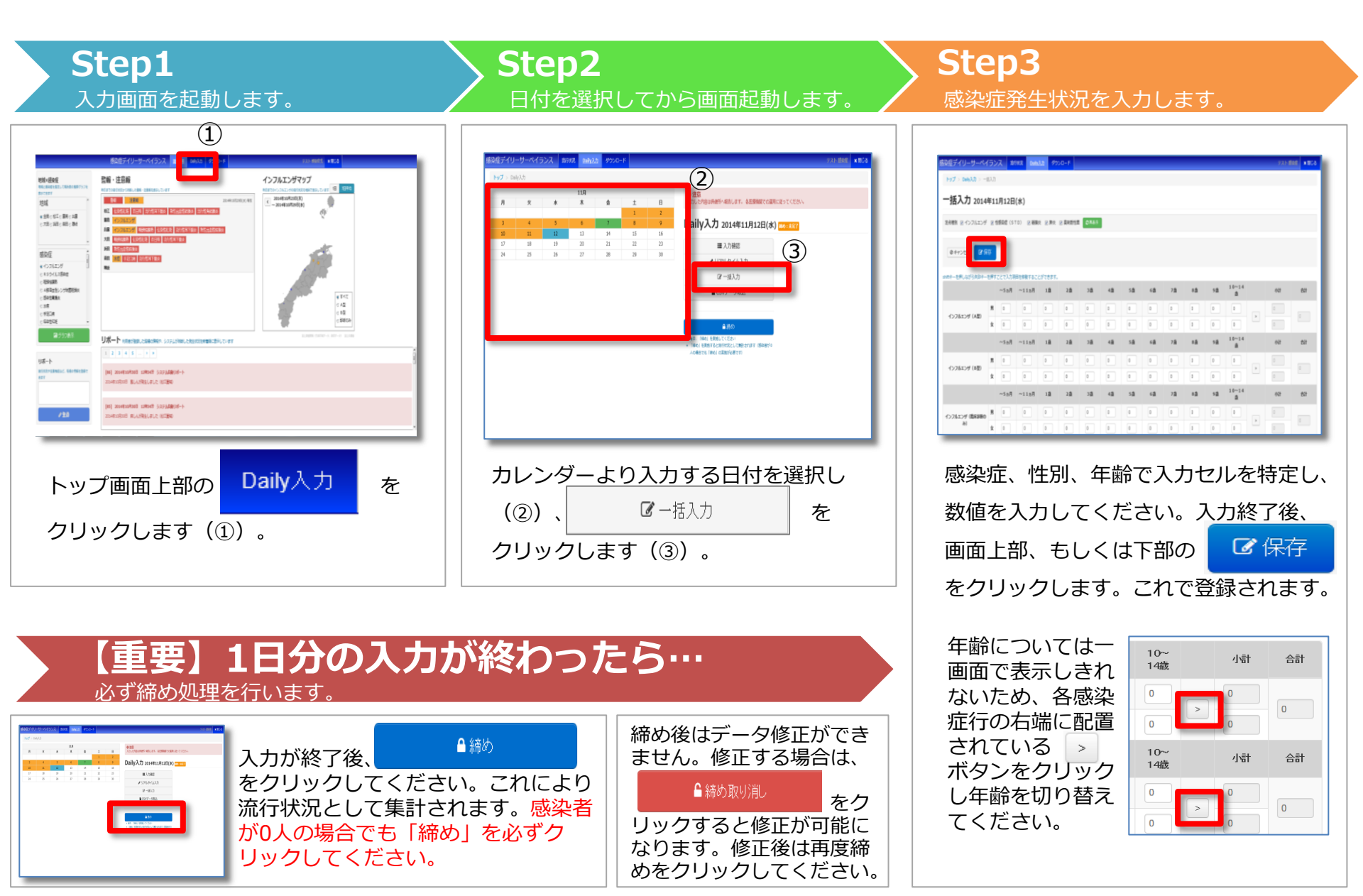

# 「CSVデータ取込」で入力する

院内の電子カルテシステムなどから出力したCSVファイルを取込むことで入力が可能です。

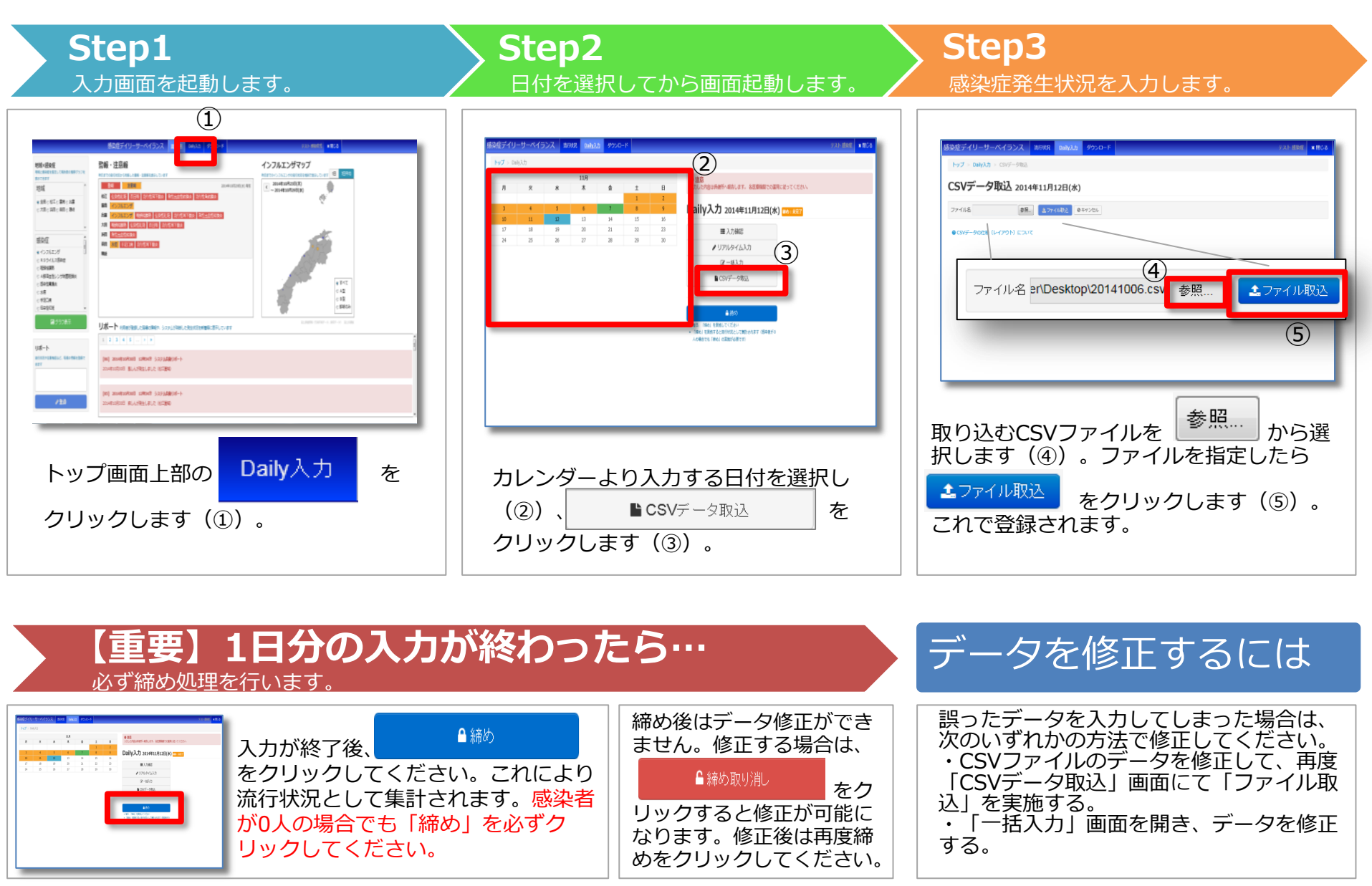